## ScotEID Library Admin Pages - Marts and Abattoirs

Written By: ScotEID

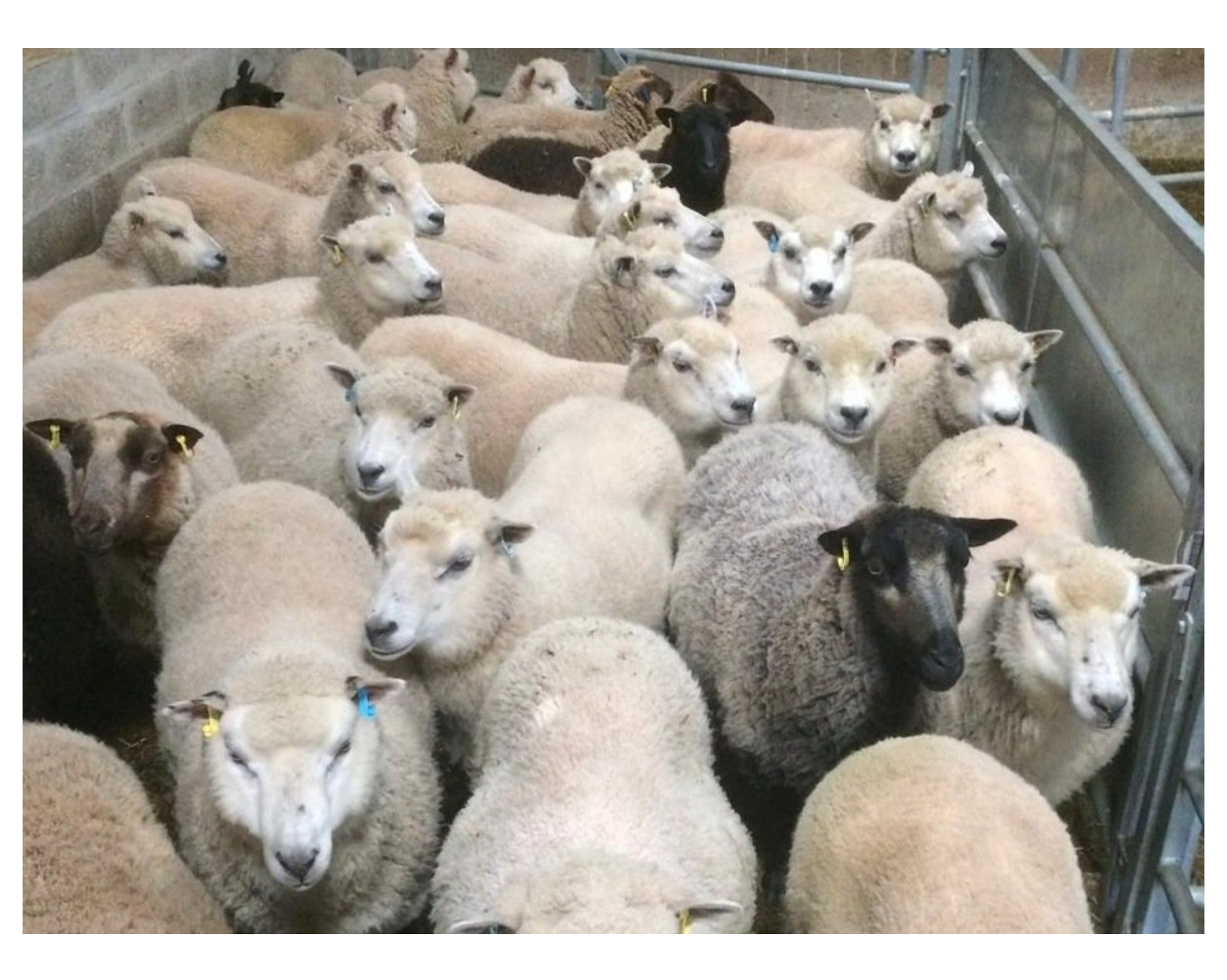

This document was generated on 2022-06-06 11:23:43 PM (MST).

## Step 1 — Admin Pages - Marts and Abattoirs

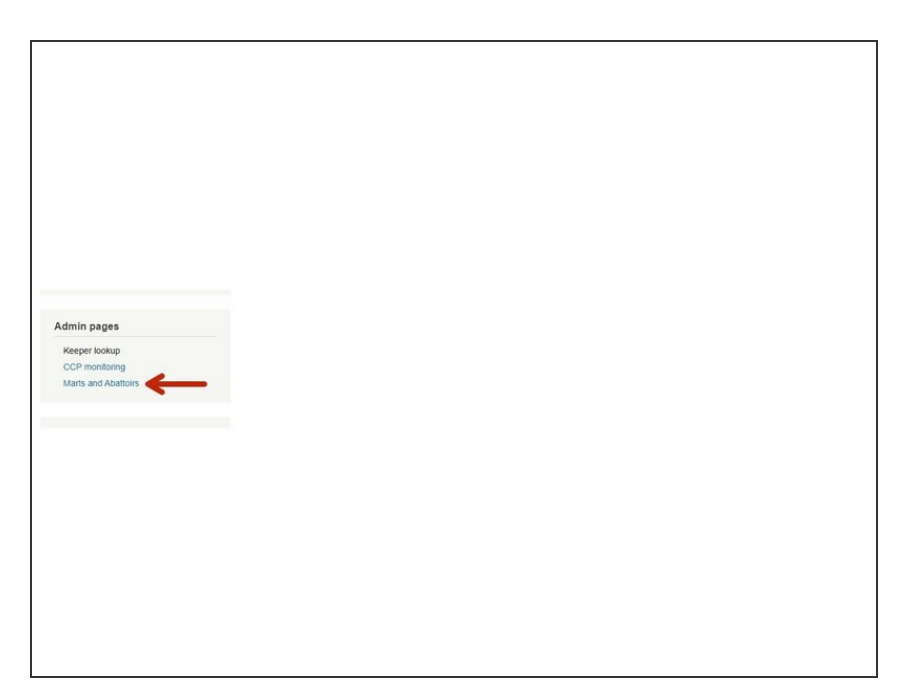

 Click on Marts and Abattoirs under the Admin pages header down the left hand side of the ScotEID home page.

This document was generated on 2022-06-06 11:23:43 PM (MST).

## Step 2 — Admin pages - Marts and Abattoirs

| Biggar Abattoir     63/35108500     Abattoir     1559     Station Road Biggar.       Brechin Abattoir (QPL: Quality Ports     67/0849004     Abattoir     1136     Montrose Road Bicgar. | Scottish Marts Scottish show/ferry/others Scottish show/ferry/others E/W Marts EW show/ferry/others Scottish Abattoirs EW show/ferry/others Scottish Abattoirs Scottish Abattoirs ABP Lef Scotland Ballygrant Slaughterhouse Barra Slaughterhouse Bell And Shackleton | CPH<br>67/100/8500<br>89/705/8500<br>97/84(8680)<br>68/149/8002<br>79/443/8601<br>79/443/8601<br>92/798/8001 | Location<br>abattoir<br>Abattoir<br>Abattoir<br>Abattoir<br>Abattoir<br>Abattoir | Abattoir No<br>1101<br>1572<br>1552<br>1135<br>1135 | Address<br>2 Woodside Read Lefham BY FORFARANGUS DDB 2QD<br>Ruthvenfield Road PERTH PERTHKINROSS,PH1 3X8<br>Binnihill Mada Compiex, Whitbum Road, Bahgate, EH48 2HP<br>fele of Islay, Argyll PA3 7JH,<br>Craigston, Castlebay, Barra, PA80 5X5<br>Craigston, Castlebay, Ber of Barra, H59 5X5<br>Craigston, Castlebay, Ide of Barra, H59 5X5 | φs | Crofthead<br>Dingwall Abattolr (Munro's)<br>Donald Rossell Lts<br>Donside Game & Meat Co<br>Downfield Abattoir<br>Downfield Abattoir<br>Downfield Abattoir<br>Downfield Abattoir | 70/232/8001<br>91/740/8500<br>66/062/8013<br>66/062/8002<br>78/38/78000<br>84/715/8/ | Abattoir<br>Abattoir<br>Abattoir<br>Abattoir<br>abattoir | 1125<br>1110<br>1201<br>1201 | Archiestown, Carron, Morayshire, AB38 7RD<br>West End Dingwall, Ross-shire, IV15 9DF<br>Unit 55, Harlaw Road Industrial Estata, Inverurie, Absri 9SR<br>Unit 5, Harlaw Road Industrial Estata, Inverurie, Aberdeenshire, ABS<br>Downfield Limited, Ladybank, Cupar, KY15 7TG<br>Unit 5, Visit very 10(15, 6F1)<br>of 1 = 100 V |
|----------------------------------------------------------------------------------------------------|----------------------------------------------------------------------------------------------------|----------------------------------------------------------------------------------------------------|----------------------------------------------------------------------------------|-----------------------------------------------------|----------------------------------------------------------------------------------------------------|----|----------------------------------------------------------------------------------------------------|--------------------------------------------------------------------------------------|----------------------------------------------------------|------------------------------|----------------------------------------------------------------------------------------------------|
| Limited) o///o4-couv Adattor 1136 Wontrose Koat precimin, LUS /PL                                                                                                    | Biggar Abattoir<br>Brechin Abattoir (QPL: Quality Pork                                                                                                    | 83/518/8500                                                                                                  | Abattoir                                                                         | 1559                                                | Station Road,Biggar                                                                                                    | -  |                                                                                                    |                                                                                      |                                                          |                              |                                                                                                    |
|                                                                                                    | I for the di                                                                                                    | 61/084/8004                                                                                                  | Apattoir                                                                         | 1136                                                | Montrose Road, Brechin, JUD9 / PL                                                                                                    |    |                                                                                                    |                                                                                      |                                                          |                              |                                                                                                    |

- A directory will come up with all Marts and Abattoirs. Click on the blue link (shown within the red box) for which of these you wish to view. You can sort the list into alphabetical order by clicking in the box labelled Business. Or, you can sort by CPH order by clicking in the box labelled CPH.
- To select how many records per page you view, click on the arrows at the bottom of the grid, as shown inside the green box of the second image
- To Export to Excel, click on the icon next to Export to Excel at the bottom left hand corner, as shown by the red arrow in the second image.
- To reload the grid, click on the icon at the bottom left hand corner, as shown by the red arrow in the second image.

If you require further assistance, please contact ScotEID on 01466 794323.

This document was generated on 2022-06-06 11:23:43 PM (MST).